# 山东中医药大学

# 网上查询系统 6.0 用户使用说明书

财务处 2020 年 5 月

|    | 目录         |     |
|----|------------|-----|
| —, | 系统登录       | .1  |
| 二、 | 个人项目       | .3  |
|    | 1、个人往来款    | .3  |
|    | 2、个人项目余额   | 4   |
|    | 3、项目明细账    | .4  |
|    | 4、项目决算     | . 5 |
|    | 5、项目决算明细   | 5   |
|    | 6、项目预算执行   | 6   |
|    | 7、暂存款查询    | 6   |
| Ξ、 | 个人收入       | .6  |
|    | 1、工资信息     | .6  |
|    | 2、其他收入明细   | .7  |
|    | 3、教工年度收入汇总 | 7   |
| 四、 | 来款信息       | .8  |
|    | 1、来款查询     | .8  |
|    | 2、来款认领     | .8  |
|    | 3、来款查看     | .8  |
|    | 4、来款退领     | .9  |
| 五、 | 报销款信息      | .9  |
|    | 报销款对私查询    | .9  |

1.网上综合服务平台地址: <u>http://210.44.169.84/dlpt/login.aspx</u>

| 系统说明                               |                      | 用户                                    | 中登录<br>R LOGIN |
|------------------------------------|----------------------|---------------------------------------|----------------|
| 1.本系统包括财务查询系统、网上申<br>上审批系统。        | 甲报系统、网上报账系统、网        | 用白客·                                  |                |
| 2.自2018年4月起,用户名更新为核                | 李[2018]4号规定的8位人员     | 審 码:                                  |                |
| 3.问题或建议请联系财务处,技术服<br>询电话:89628071。 | · 务电话: 89628791, 报销咨 | ************************************* | 7102           |
|                                    |                      |                                       |                |

系统登录界面

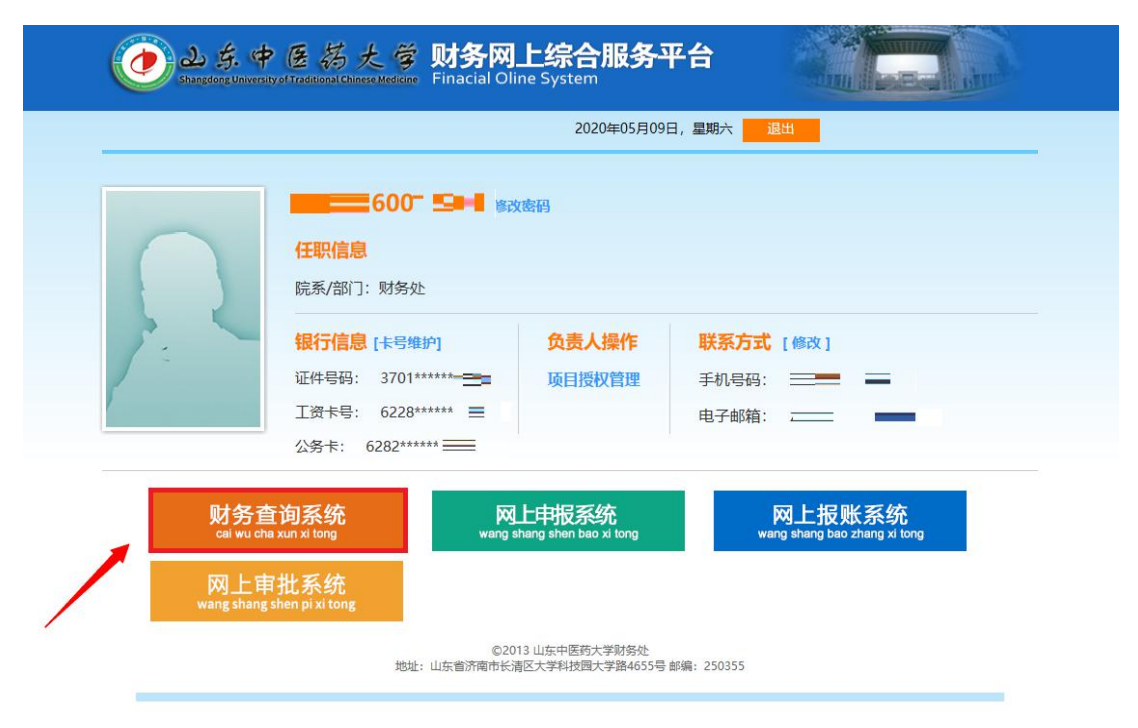

登录用户界面

教工登录系统后将看到自己的首页,顶部显示当前用户姓名。鼠标移动到"个人项目" "个人工资""来款信息""报销款信息"处将显示出下级菜单。下方默认显示当前登录的 教师所负责的项目经费情况,并提供直接查询"我的工资"和"来款信息"的链接。单击每 个项目行的往来、收支、科目汇总、额度链接可以查询该项目的借款还款情况、收入支出情 况、科目汇总和额度信息。

| SN-<br>() よく<br>Sampling Union | 操作∨ 凹<br>≥医药大<br>tyolTraditional Chinese | 2020年5月8日 星期王<br><b>答</b> 网上查计         | ī<br>旬系统V6.0            |                                       | 命                        | 8    | Ŷ            | <b>\$</b> | <b></b>                               |
|--------------------------------|------------------------------------------|----------------------------------------|-------------------------|---------------------------------------|--------------------------|------|--------------|-----------|---------------------------------------|
| -                              |                                          |                                        |                         |                                       | 我的首页                     | 个人项目 | 个人收入         | 来款信息      | 报销款偏                                  |
| 进入 🤕                           | 措适<br>可以分为                               | <del>:会计年度和期间</del> ,可以<br>2科研、预算、专项、基 | 查询项目的年初余额。往3<br>1金、代言等。 | K款、收支和 <del>结。</del>                  | 余。项目大类                   |      | €<br>₽<br>₽  |           | ٩                                     |
|                                |                                          |                                        |                         |                                       | 查看详细>>                   |      | 我的工资         |           | K款信息                                  |
| 部门检索:                          |                                          | 项目检索:                                  | 显示余额<br>项目汇总:共11个项      | <sub>为零:</sub> ●是<br>]目; <b>5</b> 个项目 | 〇否<br>  <b>不为零:余额合</b> 计 | 直海   | 20.51        | . 打印      | 日 日 日 日 日 日 日 日 日 日 日 日 日 日 日 日 日 日 日 |
| 部门号/项目号                        | 部门名称                                     | 项目名称                                   | 项目余额                    | 冻结金额                                  | 可用余额                     |      | 8            | 接         |                                       |
| 006/070106                     |                                          |                                        | 0.00                    | 0.00                                  | 0.00                     | 借素   | 秋 收 支        | 科目汇总      | 額度                                    |
| 006/070506                     |                                          |                                        | 0.00                    | 0.00                                  | 0.00                     | 借意   | 牧牧支          | 科目汇总      | 額度                                    |
| 006/11206                      |                                          |                                        | <b> </b>                | 0.00                                  | i.00                     | 借書   | <b>秋 收 支</b> | 科目汇总      | 板度                                    |
| 006/206000                     |                                          |                                        | 47                      | 0.00                                  | .47                      | 借意   | <b>秋 收</b> 支 | 科目汇总      | 额度                                    |
| 006/301006                     |                                          |                                        | 75                      | 0.00                                  | .75                      | 借意   | <b>牧 牧 支</b> | 科目汇总      | 額度                                    |
| 006/406000                     | -                                        |                                        | 74                      | 0.00                                  | .74                      | 借意   | <b>收支</b>    | 科目汇总      | 额度                                    |
| 006/606000                     |                                          |                                        |                         | 0.00                                  | i.55                     | 借書   | <b>次收支</b>   | 科目汇总      | 额度                                    |
| 06/606001                      | -                                        |                                        | 0.00                    | 0.00                                  | 0.00                     | 借意   | 改 收 支        | 科目汇总      | 額度                                    |
| 06/906001                      |                                          |                                        | 0.00                    | 0.00                                  | 0.00                     | 借書   | <b>收支</b>    | 科目汇总      | 额度                                    |
| 20/520765                      |                                          |                                        | 0.00                    | 0.00                                  | 0.00                     | 借書   | <b>次收支</b>   | 科目汇总      | 额度                                    |
| 020/521145                     |                                          | -                                      | - 0.00                  | 0.00                                  | 0.00                     | 借書   | <b>收支</b>    | 科目汇总      | 额度                                    |
| 总计                             |                                          |                                        | 51                      | 0.00                                  |                          |      |              |           |                                       |
| 共12行                           |                                          |                                        | 首页上一页 1                 | 下一页 尾页                                | 1 跳转                     |      |              |           |                                       |

教工登录后首页

|                                                                                                    | 乍~ 👸 2                            | 020年5月8日 | 星期五               |       |        |        |                  |        |         |                   |       |       | 诓     |
|----------------------------------------------------------------------------------------------------|-----------------------------------|----------|-------------------|-------|--------|--------|------------------|--------|---------|-------------------|-------|-------|-------|
| ک فی فی او ا<br>Shangdong University of                                                                                                    | 医药大的<br>Traditional Chinese Medie | 菱 网上     | 查询系约              | 充V6.  | 0      |        | <b>合</b><br>我的首页 |        | )<br>(1 | <b>е</b><br>Алиал | · · · | ①     | 長術款信息 |
| P                                                                                                    | 进入                                | . Ø      | 指定会<br>显示公式。      | 计年度,可 | 可以查询该年 | 度各期间丁  | 资各项指标的           | 为发生额,有 | 复杂计算    | 的可以               |       | é     |       |
| 经费情况                                                                                                    | 我的工                               | 资        |                   |       |        |        |                  |        | 查看      | 详细>>              |       | 来款信   | 息     |
|                                                                                                    |                                   |          |                   |       |        |        |                  |        |         |                   |       |       |       |
| 查询年份: 2020 🗸                                                                                                    | 查询                                |          |                   |       |        |        |                  |        |         |                   |       |       |       |
| 查询年份: 2020 ✔<br>【01,在职】信息<br>打印 导出                                                                                                    | 查询                                |          |                   |       |        |        |                  |        |         |                   |       |       |       |
| 查询年份: 2020 ✓<br>【01,在职】信息<br>打印 导出<br>月 应发合计 岗位工多                                                                                                    | 查询<br>● 薪级工资基                     | 副编数 奖励编  | 责效1 時岗津贴          | 住房补贴  | 独子补贴 物 | 如此补贴 个 | 个税 公积金           | 养老保险   | 职业年金    | 医疗保险              | 失业保险  | 长清物业费 | 应扣合计  |
| <ul> <li>         查询年份: 2020 ∨         [01,在职] 信息         </li> <li>         打印 导出         月 应发合计 岗位工多         4         </li> <li>         4         </li> <li>         4         </li> </ul> | 查询<br>8 薪级工资基                     | 副结效 奖励组  | 表效1 時岗津贴          | 住房补贴  | 独子补贴 物 | 9业补贴 个 | 下税 公积金           | 养老保险   | 职业年金    | 医疗保险              | 失业保险  | 长清物业费 | 应扣合计  |
| 查询年份: 2020 ∨<br>[01,在职] 信息<br>打印 导出<br>月 应发合计 岗位工多<br>4<br>2<br>2                                                                                                    | 查询<br>章 新级工资 基                    | 副结效 奖励领  | 表效1 時尚津贴          | 住房补贴  | 独子补贴 物 | 1业补贴 个 | 个税 公积金           | 养老保险   | 职业年金    | 医疗保险              | 失业保险  | 长清物业费 | 应扣合计  |
| 查询年份: 2020 √<br>(01,在职) 信息<br>打印 导出<br>月 应发合计 岗位工3<br>4<br>3<br>2<br>1<br>合计                                                                                                    | <u></u> 查 询                       |          | <b>東</b> 效1 ■時尚津贴 | 住房补贴  | 独子补贴 物 | 如此补贴 个 | ▶税 公积金           | 养老保险   | 职业年金    | 医疗保险              | 失业保险  | 长清物业费 | 应扣合计  |

教工登录后进入我的工资

| ;<br>                                                         | 操作 > 🗒                                         | 2020年5月8日                  | 日星期五                                                                         |                      |            |                       |                              |                 |          |                                                                                                    | 退                                             |
|---------------------------------------------------------------|------------------------------------------------|----------------------------|------------------------------------------------------------------------------|----------------------|------------|-----------------------|------------------------------|-----------------|----------|----------------------------------------------------------------------------------------------------|-----------------------------------------------|
| کر کی جرائی کے باری کی کر کر کر کر کر کر کر کر کر کر کر کر کر | 中医药大<br>rsity of Traditional Chinese Me        | Ŝ网⊥<br>dicine              | _查询系统V6.0                                                                    |                      | <b>我的首</b> |                       | <b>5</b><br>项目               | <b>论</b><br>个人啦 | <b>人</b> | <ul> <li>(1)</li> <li>(1)</li> <li>(2)</li> <li>(3)</li> <li>(4)</li> <li>(4)</li></ul> | 長期款信息                                         |
| 进入 🦻                                                          | C<br>G<br>我的                                   | €<br>0<br>0<br>9<br>1<br>资 | 进入 🤕<br><sub>来款信息</sub>                                                      | 指定                   | 王一段时期内,    | 有多少笔银行                | 来款到账,                        | 方便老师            | 而进行后续认   | 领.                                                                                                    |                                               |
|                                                               |                                                |                            |                                                                              |                      |            |                       |                              |                 |          |                                                                                                    |                                               |
| 起始日期: 2<br>快捷查询: 最近—                                          | 2020-01-01<br>周 最近二                            | a<br>周 届                   | 让日期: 2020-05-08<br>鼓近一月                                                      | 金额: >                | = 🗸        |                       | 来款单位:                        |                 |          | 遭                                                                                                    | i 询                                           |
| 起始日期:2<br>快捷查询:最近—<br><b>流水号</b>                              | 2020-01-01<br>周                                | - 周 国<br>銀行                | <ul> <li>出日期:2020-05-08</li> <li>最近一月</li> <li>最近三月</li> <li>銀行账号</li> </ul> | 金额: ≥<br><b>来款单位</b> | = >        | 到款金额                  | 来款单位:<br>余额                  | 用途              | 来款类型     | 書                                                                                                    | [ 询 ]<br>操作                                   |
| 起始日期: 2<br>快捷查询: 最近<br>流水号<br>202005080001                    | 2020-01-01<br>周 最近二<br><b>来款日期</b><br>20200501 | 都<br>[周] [月]<br>[現行]       | 計日期:     2020-05-08       動近一月     最近三月       銀行账号                           | 金额: ><br><b>来款单位</b> | = 🗸        | <b>到款金额</b><br>300.00 | 来款单位:<br><b>余额</b><br>300.00 | 用途              | 来款类型     |                                                                                                    | <ul> <li>询</li> <li>操作</li> <li>查看</li> </ul> |

教工登录后进入来款信息

二、个人项目

#### 1、个人往来款

点击菜单【个人项目】→【个人往来款】进入操作界面;主要查询当前登录教工在指定时间 段的未还往来款和全部往来款信息。查询条件默认截止日期为当前系统时间,单击日期数据 框将弹出如下日历控件,指定好日期后控件将自动关闭,日期栏填好选定的日期。

| 清空  |     |      |    |    |    | 关闭 |
|-----|-----|------|----|----|----|----|
| <上) | 3   | 本    | B  |    |    | 月> |
|     | 五月、 | 2020 |    |    |    |    |
| H   |     | _    | Ξ  | 四  | 五  | 六  |
|     |     |      |    |    | 1  | 2  |
| 3   | 4   | 5    | 6  | 7  | 8  | 9  |
| 10  | 11  | 12   | 13 | 14 | 15 | 16 |
| 17  | 18  | 19   | 20 | 21 | 22 | 23 |
| 24  | 25  | 26   | 27 | 28 | 29 | 30 |
| 31  |     |      |    |    |    |    |

| 数据   | <b>國筛选:</b> ㅋ | 未还暂付慕 | 欠 🗸  |      | 起始日期: |       | 截止日期: | 2020-05 | 5-08 | 査    | 询   |
|------|---------------|-------|------|------|-------|-------|-------|---------|------|------|-----|
| 汇总数  | 居             | 报表    |      |      |       |       |       |         |      |      |     |
| 凭证日期 | 凭证编号          | 部门编号  | 部门名称 | 项目编号 | 项目名称  | 项目负责人 | 摘要    | 借款金额    | 还款金额 | 借款余额 | 对冲号 |
|      |               |       |      | 1    |       |       |       |         |      |      |     |
|      |               |       |      |      |       |       |       |         |      |      |     |
|      |               |       |      |      |       |       |       |         |      |      |     |
|      |               |       |      |      |       |       |       |         |      |      |     |
|      |               |       |      |      |       |       |       |         |      |      |     |
|      |               |       |      |      |       |       |       |         |      |      |     |
|      |               |       |      |      |       |       |       |         |      |      |     |

#### 2、个人项目余额

点击菜单【个人项目】→【个人项目余额】进入操作界面,系统默认显示当前登录人所负责 的全部项目截止到当前登录年月的年初、往来、收支、结余金额数,每行最右边的列提供具 体查询往来、收支、科目汇总、额度明细的链接。用户可以自己指定是否累计、是否按项目 大类统计、余额为零是否显示、显示哪些项目(个人、公共或全部)等查询选项。

| 7  | 总数据        | 报表             |      |      |      |      |    |     |        |      |    |    |      |          |
|----|------------|----------------|------|------|------|------|----|-----|--------|------|----|----|------|----------|
|    |            | TOPA           | 年初   | l.   | 往    | 来    | 收支 |     | 结余     | L.   |    |    |      |          |
| 大奀 | 部门号/项目号    | 项目名称           | 项目余额 | 借款余额 | 借款   | 还款   | 收入 | 支出  | 项目余额   | 借款余额 |    |    | 链接   |          |
| 页算 | 006/206000 |                |      |      |      |      |    | .53 | 0.47   |      | 往来 | 收支 | 科目汇总 | 额度 冻结 转账 |
|    | 预算合        | <del>ùt</del>  | 0.00 | 0.00 | 0.00 | 0.00 |    | .53 | 0.47   | 0.00 |    |    |      |          |
| 【他 | 006/11206  | i              | .00  |      |      |      |    |     | 6.00   |      | 往来 | 收支 | 科目汇总 | 额度 冻结 转账 |
| 「他 | 006/301006 |                | .75  |      |      |      |    |     | 1.75   |      | 往来 | 收支 | 科目汇总 | 额度 冻结 转账 |
| 其他 | 006/406000 | 9              | .74  |      |      |      |    | .00 | 1 7.74 |      | 往来 | 收支 | 科目汇总 | 额度 冻结 转账 |
| 載他 | 006/606000 | !              | .16  | ).00 |      |      | 39 |     | 6.55   | 00.  | 往来 | 收支 | 科目汇总 | 额度 冻结 转账 |
|    | 其他合        | ìt             | .65  | ).00 | 0.00 | 0.00 | 39 | .00 | 0.04   | 00.  |    |    |      |          |
|    | 财务处理       | 호 <del>나</del> | .65  | ).00 | 0.00 | 0.00 | 39 | .53 | 1 0.51 | 00.  |    |    |      |          |
|    | 总计         |                | .65  | ).00 | 0.00 | 0.00 | 39 | .53 | 1 0.51 | .00  |    |    |      |          |

#### 3、项目明细账

点击菜单【个人项目】→【项目明细账】进入操作界面,系统默认起始年度和截止年度为当前年度,起始月份为01,截止月份为当前月。选择部门和项目后单击查询按钮,系统将查询网上查询数据库,显示出相应项目在指定时间段的项目明细账。

| 超始年<br>截止年<br>取目属性 | 度: 202<br>度: 202<br>: 〇个 | 20<br>20<br>人<br>〇公共 | 起始/<br>截止/<br>①全部 | 9份: 01<br>9份: 05<br>6 | ~   | 摘要:<br>是召 | 包含往来赢 | ҟ: ●是 ○否 | 是否包含 | 未复核: ④是 | O否       | 查 询  |
|--------------------|--------------------------|----------------------|-------------------|-----------------------|-----|-----------|-------|----------|------|---------|----------|------|
| 部门代码               |                          | 部                    | 门名称               |                       | 全选  | 项目大类      | ~     | 项目代码     |      | 项目名称    | <b>尔</b> |      |
| 006                | 财务处                      |                      |                   |                       |     | 预算        |       | 070106   |      |         |          | î    |
| 020                | 科研处                      |                      |                   |                       |     | 预算        |       | 070506   |      |         |          |      |
|                    |                          |                      |                   |                       |     | 预算        |       | 206000   |      |         |          |      |
|                    |                          |                      |                   |                       |     | 代管        |       | 906001   |      |         |          |      |
|                    |                          |                      |                   |                       |     | 其他        |       | 11206    |      |         |          |      |
| 汇总数                | 据                        | 报表                   |                   |                       |     |           |       |          |      |         |          |      |
| 凭证日期               | Ø                        | 凭证编号                 | 摘要                | 科目编号                  | 科目名 | 称         | 项目借款  | 项目还款     | 项目支出 | 项目收入    | 余额       | 凭证信息 |
|                    |                          |                      |                   |                       |     |           |       |          |      |         |          |      |
|                    |                          |                      |                   |                       |     |           |       |          |      |         |          |      |
|                    |                          |                      | 1                 |                       | 1   | 2         |       |          |      |         |          |      |

4、项目决算

点击菜单【个人项目】→【项目决算】进入操作界面,选定项目后系统自动选中其对应的模板,指定时间段后单击【查询】按钮,系统会按照决算模板显示对应时间段该项目的决算数据。

| 记始日            | 期: 201       | 9-05-01              |              | 截止日期                | 明: 2020 | -05-08        |             |        |     |      |       |                     |         |              | 查询          | - 导 t | H Ť. | 印印       |
|----------------|--------------|----------------------|--------------|---------------------|---------|---------------|-------------|--------|-----|------|-------|---------------------|---------|--------------|-------------|-------|------|----------|
| 选择项            | 8日:          |                      |              |                     |         |               |             |        | 选择  | 模板:  |       |                     |         |              |             |       |      |          |
| <b>√</b> 全     | 选项目大类        | <ul> <li></li> </ul> | 项目组          | <b>烏号</b>           | 顷       | 目名称           | 1           | 莫板 🔨   |     | 模板   | 编号    |                     |         | 模板           | 名称          |       |      | ^        |
| ~              | 预算           |                      | 006/070      | 0106 07             | 0106/:  | -             |             |        |     | 11   | B     | 国家科技计划              | 別決算模板   | (供参考)        |             |       |      |          |
| ~              | 预算           |                      | 006/070      | 0506 07             | 0506/   |               | -           |        | 1   | 12   | ß     | 国家自然科学              | 学基金项目)  | 夬算模板 (       | (供参考)       |       |      |          |
| ~              | 其他           |                      | 006/112      | 206 11              | 206/! 🚍 |               |             |        |     | 13   | 100   | 重大专项课题              | 回决算表 (1 | 供参考)         |             |       |      |          |
| ~              | 预算           |                      | 006/200      | 5000 20             | 6000/   | _             |             |        |     | 14   | G     | 国家科技条件              | +基础平台》  | 夬算 (供参       | 考)          |       |      |          |
| ~              | 其他           |                      | 006/30       | 1006 30             | 1006/!  |               | -           | ~      |     | 15   | B     | 国家社会科学              | 基金项目    | <b>夬算模板(</b> | (供参考)       |       |      | ~        |
|                |              |                      |              |                     |         |               |             | 经费     | 支出  |      |       |                     |         |              |             |       |      |          |
|                |              |                      |              |                     |         |               | 1           | (一)直接费 | Ħ   |      |       |                     |         |              |             |       |      |          |
| Ŧ度             | 期初结余         |                      | 1.设备费        |                     |         |               |             |        |     |      | 7 国际会 | 8.出版/               |         |              |             | (二)间接 | 支出合计 | 期末结      |
|                |              | (1)购置<br>设备费         | (2)试制<br>设备费 | (3)设备<br>改造与租<br>赁费 | 2.材料费   | 3.测试化<br>验加工费 | 4.燃料动<br>力费 | 5.差旅费  | 6.会 | 议费   | 作与交流  | 息传播/<br>知识产权<br>事务费 | 9.劳务费   | 10.专家<br>咨询费 | 11.其他<br>支出 | 费用    |      |          |
| 2019           | 1,630,138.82 |                      |              |                     |         |               |             |        |     |      |       |                     |         |              |             |       |      | 1,630,13 |
| 2020           | 1,501,530.65 |                      |              |                     |         |               |             |        |     |      |       |                     |         |              |             |       |      | 1,501,53 |
| <del>ait</del> |              | 0.00                 | 0.00         | 0.00                | 0.00    | 0.00          | 0.00        | 0.00   | )   | 0.00 | 0.0   | 0.00                | 0.00    | 0.00         | 0.00        | 0.00  | 0.00 | 1,501,53 |

#### 5、项目决算明细

点击菜单【个人项目】→【项目决算明细】进入操作界面,选定项目后系统自动选中其对应的模板,指定时间段后单击【查询】按钮,系统会按照决算模板显示对应时间段该项目的决 算明细数据。

| 始日期: | 2020 | 01-01        | 截          | 上日期: 2020-  | 05-08 |    | ţ | 非序方 | 元: ●预算<br>3.横振・ | \$\$ <b>4目 ○凭</b> 证日 | 期                       |         | 査 询 _ 扌    | 丁印  |
|------|------|--------------|------------|-------------|-------|----|---|-----|-----------------|----------------------|-------------------------|---------|------------|-----|
|      | 项目大类 | V            | 项目编号       | 项目          | 名称    | 模板 | ~ |     | 模板编号            |                      |                         | 模板名称    |            |     |
|      | 预算   |              | 006/070106 | 070106/{``` |       |    |   |     | 11              | 国家科技计划               | 夬算模板 (供参                | 参考)     |            |     |
|      | 预算   |              | 006/070506 | 070506/     |       |    |   |     | 12              | 国家自然科学               | 基金项目决 <mark>算</mark> 相  | 莫板 (供参考 | <u></u> ;) |     |
|      | 其他   |              | 006/11206  | 11206/败     |       |    |   |     | 13              | 重大专项课题               | 夬 <mark>算表 (供参</mark> 考 | 譬)      |            |     |
|      | 预算   |              | 006/206000 | 206000/!    |       |    |   |     | 14              | 国家科技条件               | 基础平台决算                  | (供参考)   |            |     |
|      | 其他   |              | 006/301006 | 301006/     |       |    | ~ |     | 15              | 国家社会科学               | 基金项目决算相                 | 莫板 (供参考 | ¥)         |     |
| 汇总额  | 数据   | 报表           |            |             |       |    |   |     |                 |                      |                         |         |            |     |
| 预算   | 科目   | <del>ц</del> | 目支出金额      | Ę           | 同收入金额 |    | 摘 | ŧ   | 凭证编             | 時 9                  | 毛证日期                    | 科目      | 经济分        | 类科目 |
|      |      |              |            |             |       |    |   |     |                 |                      |                         |         |            |     |
|      |      |              |            |             |       |    |   |     |                 |                      |                         |         |            |     |
|      |      |              |            |             |       |    |   |     |                 |                      |                         |         |            |     |
|      |      |              |            |             |       |    |   |     |                 |                      |                         | 6       |            |     |

6、项目预算执行

点击菜单【个人项目】→【项目预算执行】进入操作界面,选定部门、项目后单击【查询】 按钮,系统会显示出项目预算科目、额度、支出、结余和执行比例信息。

| <b>部门代码</b> |     | 部门 | 名称   | 项目大类             | · 项目代码 | 9                  | 项目名称 |       |    |
|-------------|-----|----|------|------------------|--------|--------------------|------|-------|----|
| 06          | 财务处 |    |      | 预算               | 070106 |                    |      |       |    |
| 20          | 科研处 |    |      | 预算               | 070506 |                    |      |       |    |
|             |     |    |      | 预算               | 206000 |                    |      |       | _  |
|             |     |    |      | 代管               | 906001 |                    |      |       |    |
|             |     |    |      | 其他               | 11206  |                    |      |       | `  |
|             |     |    |      | 起始年度: 20         | 020 🗸  | 截止年度: 2020         | ✔ (査 | 询     | 打印 |
| 汇总数         | 据   | 服表 |      | <br>起始年度: 20     | 020 🗸  | 截止年度: 2020         | ✓ 1  | 询     | 打印 |
| 汇总数         | 据 1 | 报表 | 预算额度 | 起始年度:20<br>预算支出  | 020 🗸  | 截止年度: 2020<br>预算结余 |      | 询执行比例 | 打印 |
| 汇总数         | 据 3 | 服表 | 预算额度 | 起始年度:21<br>预算支出  |        | 截止年度: 2020<br>預算結余 |      | 询执行比例 | 打印 |
| 汇总数4<br>项目  | 据 1 | 版表 | 预算额度 | 起始年度: 21<br>預算支出 |        | 截止年度: 2020<br>預算结余 |      | 询执行比例 | 打印 |

#### 7、暂存款查询

点击菜单【个人项目】【暂存款查询】进入操作界面,指定起始日期、截止日期,金额条件 和对方单位条件,单击【查询】按钮,系统将显示出符合条件的全部到款信息。

| 起始日期: | 2019-05-01 | 截止日期: 2020-05-08 金 | 额 = 💙 对方单位 |    | 查: |
|-------|------------|--------------------|------------|----|----|
| L总数据  | 报表         |                    |            |    |    |
|       | 凭证日期       | 对冲号                | 对方单位       | 金额 | 摘要 |
|       |            |                    |            |    |    |
|       |            |                    |            |    |    |
|       |            |                    |            |    |    |
|       |            |                    |            |    |    |
|       |            |                    |            |    |    |
|       |            |                    |            |    |    |
|       |            |                    |            |    |    |
|       |            |                    |            |    |    |

## 三、个人收入

#### 1、工资信息

点击菜单【个人工资】【工资信息】进入操作界面,系统默认显示当前年度1月到当前月的

工资信息,每月显示一行。可打印或导出。

| 查       | 询年份: [      | 2020 🗸 ;      | 起始月份: | 01 🗸 | 截止月份: | 05 🗸        | 查询   |      |      |    |     |           |      |   |
|---------|-------------|---------------|-------|------|-------|-------------|------|------|------|----|-----|-----------|------|---|
|         | [01,在职]     | 信息            |       |      |       |             |      |      |      |    |     |           |      |   |
| 打       | 「 印<br>応发合计 | 导 出<br>岗位 T 资 | 薪级丁资  | 基础绩效 | 奖励绩效1 | <b>脾炭津贴</b> | 住房补贴 | 独子补贴 | 物业补贴 | 个税 | 公积金 | 养老保险      | 职业年金 | 医 |
| 4       |             |               |       |      |       |             |      |      |      |    |     | - Officia |      |   |
| 3       |             |               |       |      |       |             |      |      |      |    |     |           |      |   |
| 1       |             |               |       |      |       |             |      |      |      |    |     |           |      |   |
| 습计<br>《 |             |               |       |      |       |             |      |      |      |    |     |           | >    |   |

2、其他收入明细

点击菜单【个人工资】【其他收入明细】进入操作界面,系统默认显示当前年度截至到当前 月每月的其他收入信息。

|      | 人  | 员:   |      |         |      | 部门:   | (006     |       |               |       |      |       |
|------|----|------|------|---------|------|-------|----------|-------|---------------|-------|------|-------|
|      | 起  | 始年度: | 2020 | ▶ 起始月份  | : 01 | ✓ 截止4 | F度: 2020 | < ▼ ■ | 让月份: 05 🗸 📘   | 査 询 打 | 印 4  | ₹终奖>> |
| 汇    | 总数 | 据    | 报表   |         |      |       |          |       |               |       |      |       |
| 年    | 月  | 发放部  | 部门代码 | 发放部门名称  | 项目代码 | 项目名称  | 录入日期     | 凭证单号  | 摘要            | 金额    | 本次扣税 | 实发金额  |
| 2020 | 01 | 000  |      | 山东中医药大学 | 02   | 免税收入  | 20200104 |       | 2019年度省级文明校园奖 | с     |      | í 💼   |
| 2020 | 01 |      |      |         |      |       |          |       | 小计            |       | 0.00 | î.,)  |
|      |    |      |      |         |      |       |          |       | 总计            |       | 0.00 |       |

#### 3、教工年度收入汇总

点击菜单【个人工资】【教工年度收入汇总】进入操作界面,系统默认显示当前登录人当前 年度的工资信息和其他收入信息。

|                          | 工年度收入汇总                                |            |           |                        |           |                    |                    |                     |      |                       |      |        |                          |          |      |      |       |                     |       |
|--------------------------|----------------------------------------|------------|-----------|------------------------|-----------|--------------------|--------------------|---------------------|------|-----------------------|------|--------|--------------------------|----------|------|------|-------|---------------------|-------|
| 人员                       |                                        | 部门:        |           |                        |           |                    |                    |                     | 查询年份 | : 2020                | ~    | 查谈     | 1                        | ⊧⊞       |      |      |       |                     |       |
| ▶在                       | 职信息                                    |            |           |                        |           |                    |                    |                     |      |                       |      |        |                          |          |      |      |       |                     |       |
| 打                        | 「印 导出                                  |            |           |                        |           |                    |                    |                     |      |                       |      |        |                          |          |      |      |       |                     |       |
| 月                        | 应发合计 岗位工资                              | 新级工资 基础结构  | 文 奖励绩效1   | 聘岗津贴                   | 住房补贴      | 独子补贴               | 物业补贴               | 个税                  | 公积金  | 养老保险                  | 职业年余 | 医疗保险   | 失业保险                     | 长清物业费    | 应扣合计 | 实发金额 | 公积金账号 | 隐养老人累计              | 抵扣合计系 |
| 4                        |                                        |            |           |                        |           |                    | -                  |                     |      |                       |      |        |                          |          |      |      |       |                     | -     |
| 3                        |                                        |            |           |                        |           |                    |                    |                     |      |                       |      |        |                          |          |      |      |       |                     |       |
| 2                        |                                        |            |           |                        |           |                    |                    |                     |      |                       |      |        |                          |          |      |      |       |                     | ~     |
| 1                        |                                        |            |           |                        |           |                    |                    |                     |      |                       |      |        |                          |          |      |      |       |                     |       |
| m FI                     |                                        |            |           |                        | · /= -    |                    |                    |                     |      |                       |      |        |                          |          |      |      |       |                     |       |
| <                        |                                        |            |           |                        |           |                    |                    |                     |      |                       |      |        |                          |          |      |      |       |                     |       |
| <<br>▶我                  | 的工薪其他收入                                |            |           |                        |           |                    |                    |                     |      |                       |      |        |                          |          |      |      |       |                     |       |
| <<br>▶我<br>打             | 前工薪其他收入<br>「 印                         |            |           |                        |           |                    |                    |                     |      |                       | -    |        |                          |          |      |      |       | -                   |       |
| <<br>▶我<br>打<br>月        | 的工薪與他收入<br>「印<br>发放部门代码                | 发放部        | 7名称       | 项目代                    | 669       | 项目名和               | \$r                | 录入日                 | WJ   | 凭证单号                  | 3    |        | 摘要                       |          |      | 金額   | 本次    | រាស ទ               | 发金额   |
| <<br>▶我<br>打<br>月<br>01  | 的工薪其他收入<br>「印<br>发放部门代码<br>000         | 发放部        | "]名称<br>ž | 项目 <del>(1</del><br>02 | tag<br>\$ | <b>项目名</b><br>9税收入 | <b>*</b><br>202    | <b>录入日</b><br>00104 | 0    | <b>凭证单</b> 写<br>00204 | 201  | 9年度省级  | <b>摘要</b><br>文明校園對       | ę        | -    | 金額   | 本次    | 10 <del>112</del> 9 | 泼金额   |
| <<br>▶我<br>月<br>01<br>01 | 的工薪其他收入<br><b>5 印</b><br>发放部门代码<br>000 | 发放部 山东中医药大 | "]名称<br>ž | <b>项目代</b><br>02       | 代码<br>· 关 | 项目名4<br>9税收入       | \$ <b>1</b><br>202 | <b>录入日</b><br>00104 | 0    | <b>凭证单</b> 号<br>00204 | 201  | 9年度省级] | <b>摘要</b><br>文明校園對<br>小计 | 84<br>84 |      | 金額   | 本次:   | inike si            | 泼金额   |

7

## 四、来款信息

#### 1、来款查询

点击菜单【来款信息】【来款查询】进入操作界面,指定查询范围(全部、未处理、已领取、 已转暂存)、起止日期、银行名称、领取部门、用途、金额、来款单位等条件后单击【查询】 按钮即可得到查询结果。

| 起始日期:                      | 2019-01 <mark>-</mark> 01 |    | 截止日期: 2020-05-08 |       | 银行名称: | 全部银行 🗸 |        |    | 来款类型: 全部 | βV   |    |
|----------------------------|---------------------------|----|------------------|-------|-------|--------|--------|----|----------|------|----|
| 用途包含:                      |                           |    | 金额: >= 🗸         | 来款单位: |       | 查询     |        |    |          |      |    |
| 汇总数据                       | 报表                        |    |                  |       |       |        |        |    |          |      |    |
| 流水号                        | 来款日期                      | 银行 | 银行账号             | 来款单位  | 结算单号  | 到款金额   | 余额     | 用途 | 来款类型     | 来款状态 | 操作 |
| 020 <mark>05</mark> 080001 | 20200501                  |    |                  |       |       | 300.00 | 300.00 |    |          | 未处理  | 查看 |
| 总计                         |                           |    |                  |       |       | 300.00 | 300.00 |    |          |      |    |

#### 2、来款认领

| 005080001 |                           |      | <b>7) 18</b> F | 300.00 |       | 20200501 |      | 未处理      |     |       | 查看认领 |
|-----------|---------------------------|------|----------------|--------|-------|----------|------|----------|-----|-------|------|
| 流         | K号                        | 付款单位 | 来款银行           | 来款金额   | 认领金额  | 来款日期     | 来款类型 | 来款状态     | 备注  | 银行流水号 | 操作   |
| C总数据      | 报表                        |      |                |        |       |          |      |          |     |       |      |
|           |                           |      |                |        |       |          |      |          |     |       | 查询   |
| 截止日期:     | 2020- <mark>05</mark> -08 | 银行流  | 泳号:            |        | 备注:   |          |      | 收入类型: 全部 | β 🗸 | 资金来源: | 全部 🗸 |
| 3始日期:     | 2019-01-01                | 来訪   | x金额: 至         |        | 付款单位: |          |      | 来款类型: 全部 | ₿ ∨ | 来款银行: | 全部 🔽 |

#### 3、来款查看

| 来款起始:     | 2020-01-01 | i       | (頭起始: 2020 | -01-01 | 付款单位:    |      | 项目名 | 称:     |     |
|-----------|------------|---------|------------|--------|----------|------|-----|--------|-----|
| 来款截止:     | 2020-05-08 | Ų       | 领截止: 2020  | -05-08 | 来款银行: 全部 | 部~   |     | 查询     |     |
| 汇总数据      | 报表         |         |            |        |          |      |     |        |     |
| 流水号       | 认领序号       | 付款单位    | 来款银行       | 来款金额   | 认领金额     | 来款日期 | 认领人 | 认领日期   | 操作  |
|           |            |         | 1          | -      |          |      |     |        |     |
|           |            |         |            |        |          |      |     |        |     |
|           |            |         |            |        |          |      |     |        | _   |
|           |            |         |            |        |          |      |     |        |     |
|           |            |         |            |        |          |      |     |        | 4   |
|           |            |         |            |        |          |      |     |        |     |
|           |            |         |            |        |          |      |     |        |     |
|           |            |         |            |        |          |      |     |        |     |
|           |            |         |            |        |          |      |     |        |     |
| 5# 10 507 | 录 白井 1 花   | 1 等 1 页 |            |        |          |      |     | нчэн 🗆 | 1 2 |

#### 4、来款退领

| 来款起始:           | 2020-01-01 | il   | 、领起始: 2020-01 | -01  | 付款单位:    |      | 项目名 | 称:     |        |
|-----------------|------------|------|---------------|------|----------|------|-----|--------|--------|
| 来款截止:           | 2020-05-08 | i    | 领截止: 2020-05  | -08  | 来款银行: 全部 | 鄂 🖌  |     | 查询     |        |
| 汇总数据            | 报表         |      |               |      |          |      |     |        |        |
| <del>流</del> 水号 | 认领序号       | 付款单位 | 来款银行          | 来款金额 | 认领金额     | 来款日期 | 认领人 | 认领日期   | 操作     |
|                 |            |      |               |      |          |      |     |        |        |
|                 |            |      |               |      |          |      |     |        |        |
|                 |            |      |               |      |          |      |     |        |        |
|                 |            |      |               |      |          |      |     |        |        |
|                 |            |      |               |      |          |      |     |        |        |
|                 |            |      |               |      |          |      |     |        |        |
|                 |            |      |               |      |          |      |     |        |        |
|                 |            |      |               |      |          |      |     |        |        |
| H 10 817        | = <u> </u> |      |               |      |          |      |     | нары п | 1 21 5 |

### 五、报销款信息

#### 1、报销款对公查询

点击菜单【报销款信息】【报销款对公查询】进入操作界面,指定对方单位、交易状态(成功、失败)、起止日期等条件后单击【查询】按钮即可得到查询结果。

| وَنَ مَنْ الْمَنْ الْمَنْ الْمَنْ الْمَنْ الْمَنْ الْمَنْ الْمَنْ الْمَنْ الْمَنْ الْمَنْ الْمَنْ الْمَنْ الْمُ | 医药    | 大学 网」           | 查询系统    | 统V6.0 | â          | 8              | Ŷ       |           | -<br>P |
|----------------------------------------------------------------------------------------------------|-------|-----------------|---------|-------|------------|----------------|---------|-----------|--------|
|                                                                                                    |       |                 |         |       | 我的首        | 页 个人项目         | 个人收入    | 来款信息      | 报销款信》  |
| 服销款对公查询                                                                                                    |       |                 |         |       |            |                |         |           |        |
| 方信息: 请完整                                                                                                    | 填写对方单 | 並成账号 <b>金</b> 額 | ā: >= ✔ | 交易状   | 态: 成功 ✔ 起始 | ∃期: 2020-01-01 | 截止日期: 2 | 020-05-12 | 查询     |
| 汇总数据                                                                                                    | 报表    |                 |         |       |            |                |         |           |        |
| 凭证日期                                                                                                    |       | 凭证编号            | 摘要      | 金額    | 对方单位       | 对方账号           | 对:      | 方银行       | 操作     |
|                                                                                                    |       |                 |         |       |            |                |         |           |        |
|                                                                                                    |       |                 |         |       |            |                |         |           |        |
|                                                                                                    |       |                 |         |       |            |                |         |           |        |
|                                                                                                    |       |                 |         |       |            |                |         |           |        |
|                                                                                                    |       |                 |         |       |            |                |         |           |        |
|                                                                                                    |       |                 |         |       |            |                |         |           |        |
|                                                                                                    |       |                 |         |       |            |                |         |           |        |
| 쓰井 10 성기크                                                                                                    |       | 1               | -       |       |            |                |         | н∢⊁н      | 1 跳菇   |
| 总共 10 条记录                                                                                                    | 总共    | 1页 第1〕          | Į       |       |            |                |         |           | 山 政 转  |

### 2、报销款对私查询

点击菜单【报销款信息】【报销款对私查询】进入操作界面,指定起止日期然后单击【查询】 按钮即可得到查询结果。

| 起                         | 治日期: 2019-05· | -01                     | 截止日期: 202        | 0-05-08 |      |      | 查询                 |
|---------------------------|---------------|-------------------------|------------------|---------|------|------|--------------------|
| 汇总数据                      | 报表            |                         |                  |         |      |      |                    |
| 凭证日期                      | 凭证编号          | 摘要                      | <mark>金</mark> 额 | 对方单位    | 对方账号 | 对方银行 | 报销人                |
| 2019-12- <mark>2</mark> 6 | 0104235       | L. AERTIKA              | 3.00             | )       | 5    |      | 1                  |
| 2019-12-12                | 0101366       |                         | 5.00             |         | (9   |      |                    |
| 2019-09-04                | 0100248       | Rearest marts           | 3.5              |         |      |      | 3773457 <b>9</b> 4 |
| 2019-07-02                | 0100171       | Constant and the second | 0.00             |         |      |      |                    |
| 2019-07-02                | 0100173       | b b                     | ).00             |         |      |      |                    |
| 2019-07-02                | 0100174       | b                       | ).50             | 「二日日」の目 |      |      |                    |
|                           |               |                         | 00.7             |         |      |      |                    |